# Eduportfolio

Mes vitrines Mes collègues Mes nouvelles Paramètres du compte 📘 Quitter Alde

Vous êtes dans le mode gestion de votre portfolio

#### Vitrines

En mode gestion de votre portfolio, six outilis vous permettent de gérer vos vitrines. Ces six outilis sont représentés par six ioônes sous chaque vitrine dans Mes vitrines. Ces loônes se retrouvent aussi dans le coin supérieur droit de la bannière de chaque vitrine.

Consulter la vitrine

Modifier le contenu de la vibline

Ajouter une rubrique

Modifier les paramètres de la vitrine B Supprimer la vitrine

#### Page 1 de 1, résultats 1-4 de 4 Trier par : Nom, Date de création, Date de modification

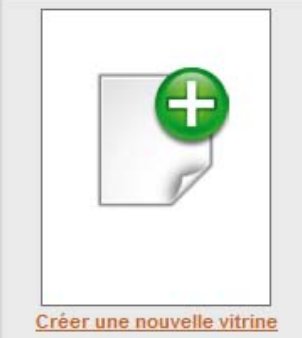

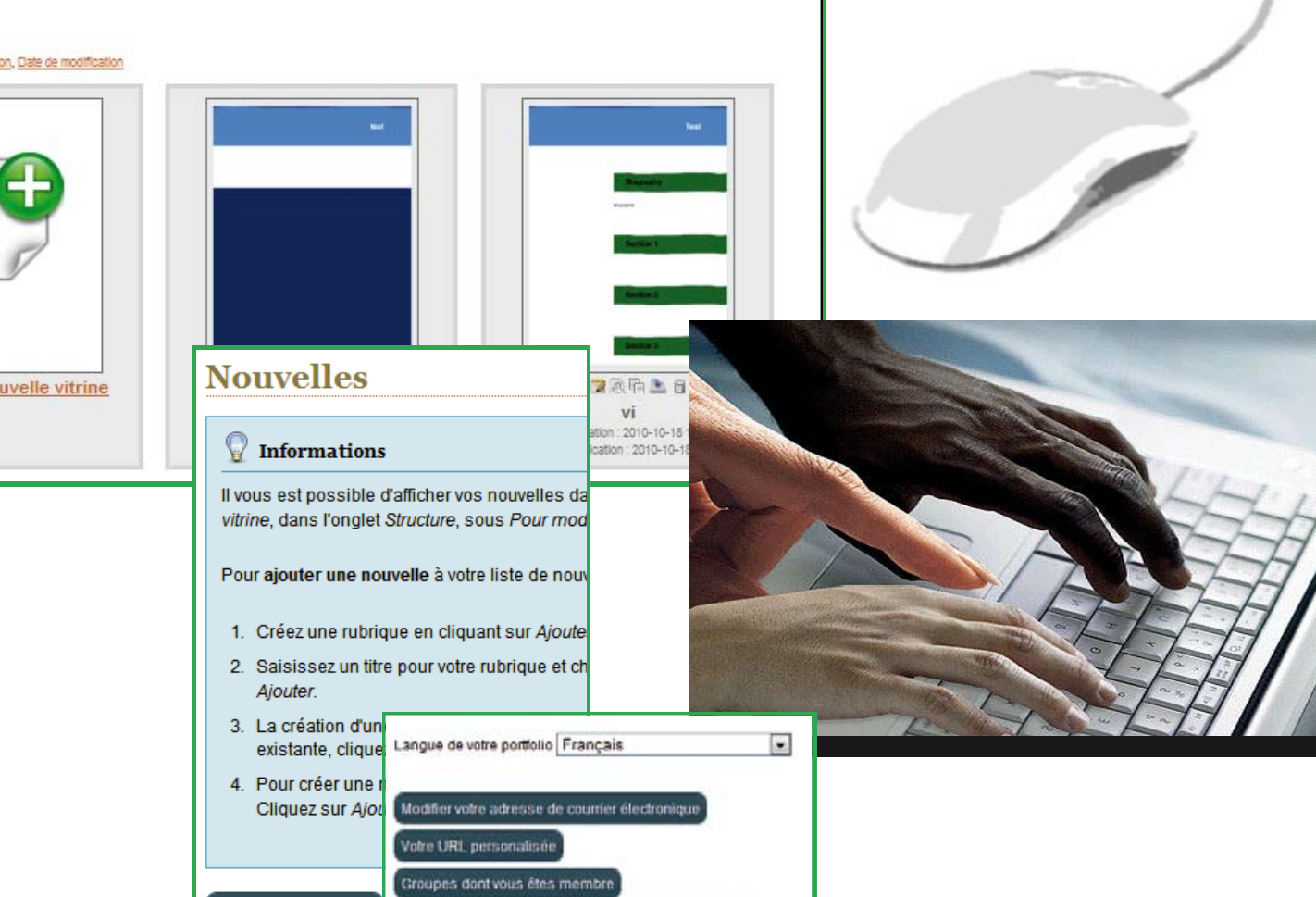

Modifier votre mot de passe pour le "mode gestion"

Supprimer votre portfolio / compte

# User Guide

The original French version of this Guide was written by André Boily, a Master of Education student at the Université de Montréal.

English translation by Margaret McKyes.

# Eduportfolio - User Guide

# **Table of Contents**

| Portfolio Management                                              |
|-------------------------------------------------------------------|
| Page Summary                                                      |
| Management Tools                                                  |
| Create New Showcase                                               |
| Showcase Parameters                                               |
| Edit Showcase Content                                             |
| Structure Content                                                 |
| Add an Item to the Top Banner1                                    |
| Add an Item to the Left Banner1                                   |
| Add a Biography, Document, Video, or Section to the Main Content1 |
| Change the Protection Status of a Section or Subsection1          |
| Preview and Edit Content2                                         |
| Edit Content                                                      |
| Accept or Refuse a Comment                                        |
| Post or Receive Comments                                          |
| My News                                                           |
| Account Parameters                                                |
| Twitter                                                           |

Ι.

# **Portfolio Management**

The latest version of Eduportfolio allows you to design your website using showcases for easier portfolio management. If you want to build a professional portfolio and still keep your student portfolio, simply create a new showcase, include some content from your current portfolio, and add new content. Your portfolio will contain a number of showcases designed for different visitors and different needs.

#### Page Summary

Open this page to access the My Showcases list.

| Showcases My Colleagues My News My Grou                                                              | 1. To return to this p<br>upper left corner.                                                                       | age, click on My Showcases in                                                 |
|----------------------------------------------------------------------------------------------------|----------------------------------------------------------------------------------------------------|-------------------------------------------------------------------------------|
| Y                                                                                                    | ou are in <i>Manage Portfo</i>                                                                                     | olio mode                                                                     |
| Showcase                                                                                             |                                                                                                    |                                                                               |
| Showcase management tools are a the My Showcases section. The too                                    | vailable on the <i>Manage Portfolio</i> page. Each tool i<br>Is are also accessible from the top right corner of e | is represented by an icon located under the showcase in each showcase banner. |
| Open Showcase                                                                                        | Edit Showcase Content                                                                                              | Edit Showcase Parameters                                                      |
| <sup>2</sup> age 1 of 1, showing records 1-2 of 2<br>Sort by: <u>Title, Creation Date, Last Edit</u> | <ol> <li>You can sort your<br/>or last edit.</li> </ol>                                                            | showcases by <b>title, creation da</b>                                        |
|                                                                                                    | My Portfallo                                                                                                    | Ny Portino                                                                    |
| <b>Y</b>                                                                                             |                                                                                                    |                                                                               |
|                                                                                                    |                                                                                                    |                                                                               |
|                                                                                                    |                                                                                                    |                                                                               |

#### **Management Tools**

V

The Portfolio Management function includes **six Showcase Management tools**. These are represented by the **six icons** in each showcase in the *My Showcases* page. These icons also appear in the upper right corner of the banner in each showcase.

|                                                                 | Ye                                                                                                    | ou are in Manage Portf                                                                                                    | olio mode                                                                                                    |
|-----------------------------------------------------------------|----------------------------------------------------------------------------------------------------|----------------------------------------------------------------------------------------------------|----------------------------------------------------------------------------------------------------|
| Show                                                            | VCASE<br>Showcase management tools are a                                                                                                    | vailable on the <i>Manage Portfolio</i> page. Each too                                                                                                    | is represented by an icon located under the showcase in                                                                                                    |
|                                                                 | Open Showcase     Duplicate Showcase                                                                                                    | Edit Showcase Content                                                                                                    | Edit Showcase Parameters                                                                                                    |
| Page 1 of<br>Sort by: T                                         | 1, showing records 1-2 of 2<br>itle, <u>Creation Date</u> , <u>Last Edit</u>                                                                                                    |                                                                                                    |                                                                                                    |
| Use<br>sum<br>Use<br>stru<br>doc<br>so c<br>Use<br>chai<br>prof | <ul> <li>Open Showcase</li> <li>Mary as visitors will</li> <li>Edit Showcase Conditionation</li> <li>Edit Showcase Condition</li> <li>My News, Son).</li> <li>Edit Showcase Paringes to the showcase</li> <li>tected content access</li> <li>ments).</li> </ul> | to view the showca<br>see it.<br>tent to edit the showca<br>(add or delete sectio<br>showcase Map, Menu, a<br><b>ameters</b> to make gene<br>se (title, URL, appearan-<br>ss code, visitor access, a | Ase<br>Ase<br>ns,<br>nd<br>ral<br>ce,<br>dd<br>Image: Astronomy of the second second s |
| Use<br>sho                                                      | <b>Duplicate Showcas</b><br>wcase.                                                                                                    | <b>e</b> to create a copy of t                                                                                                    | he                                                                                                    |
| Use<br>cop<br>you                                               | <b>Download Showca</b><br>y of the showcase for<br>r portfolio offline.                                                                                                    | <b>ise</b> to download a sta<br>or saving or for presenti                                                                                                    | ing                                                                                                    |
| Use<br>sho                                                      | <b>Delete Showcase</b> t<br>wcase.                                                                                                    | o permanently delete t                                                                                                    | he                                                                                                    |

# **Create New Showcase**

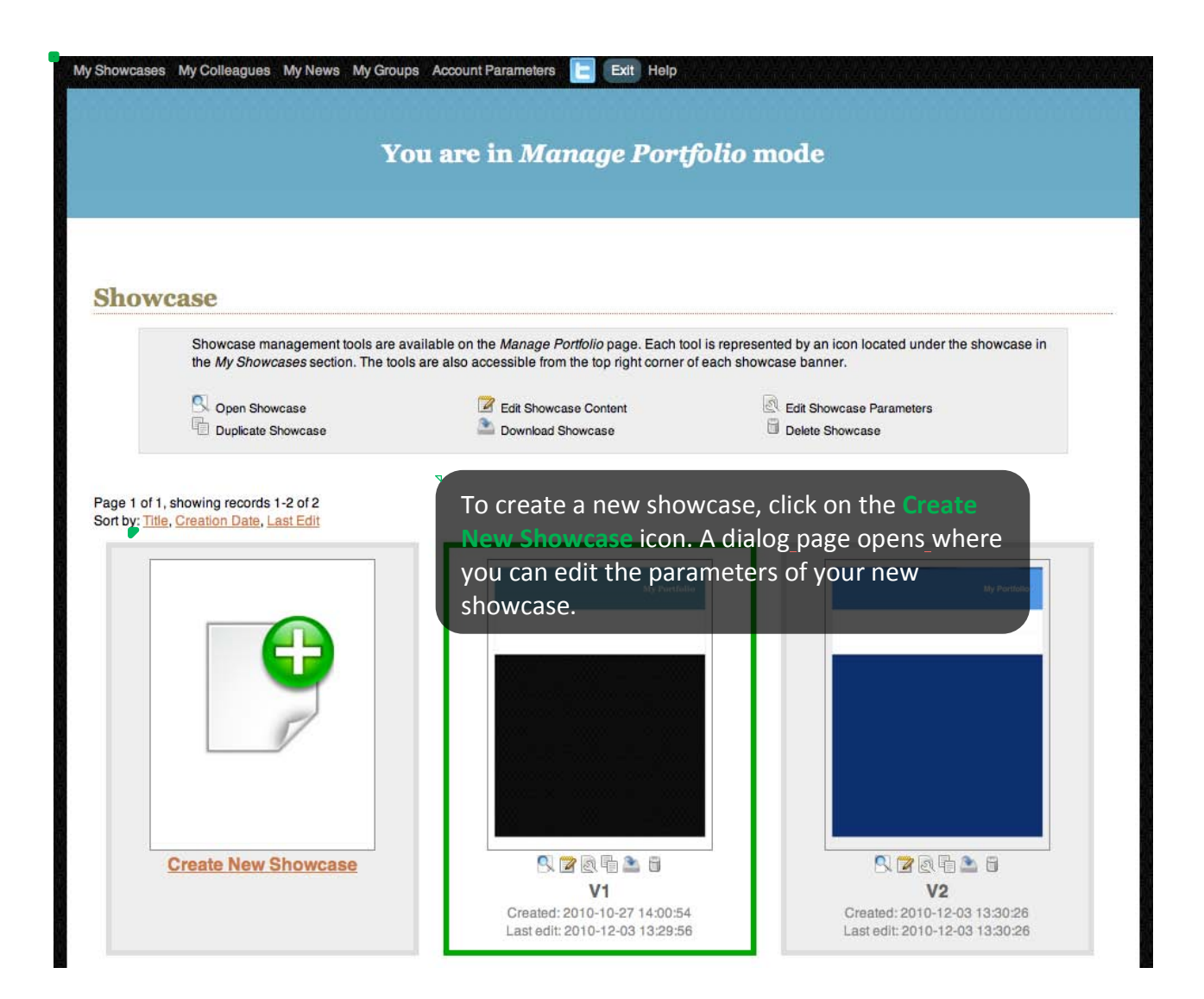

#### **Showcase Parameters**

Create New Showcase automatically takes you to the Showcase Parameters dialog box. You can **choose the parameters** for your new showcase.

**1.** You can name this showcase the **Main Showcase**. Showcase parameters This is the default showcase that appears when anyone This is your default showcase consults your portfolio without using the specific address of a particular showcase. URL shortcut name (http://edu-portfolio.org/16/) The Short URL allows you to name your showcase as it Language appears in your My Showcases list. This name is also a English URL address that links directly to the showcase. Choose a password for the protected content of this showcase 3. Set the presentation language for your portfolio by To confirm, please enter the password again selecting a language from the drop-down menu. Who can access this showcase? 4. The Protected Content Access Code is a global Anyone (public) password that you can provide to certain visitors. Select this security option to grant access to an entire Portfolio title showcase or to certain sections of the showcase, or to My Portfolio authorize certain individuals to post comments. The access code must contain three unaccented letters and Personal name format numbers (no spaces or punctuation symbols). First name and family name Who can submit a comment? Only guests knowing this showcase's protected content bas 5° Use the Who can access this showcase? menu to manage which visitors can consult this showcase. Receive a copy of each comment by email? Select from No Visitors (private), All Visitors (public), Yes Colleagues Only, or Visitors with a Protected Content Access Code Only. Edit Portfolio Style Retro Blue

#### **Showcase Parameters (continued)**

**1.** Use the **Portfolio Title** menu to edit the **title** of your portfolio. This title appears in the top banner. 2. Use the drop-down menu to add your first name and family name in the order you choose.

**3.** Use the Who can submit

the

a comment? menu to manage which visitors can post comments on this

4. Select Yes from the email? dropdown menu to receive an emailed copy of all comments.

5. Use the Style menu to change the appearance of your portfolio.

your

| Who can access this showcase?                                                                                                    | showcase. Select from No                                                                                                    |
|----------------------------------------------------------------------------------------------------|----------------------------------------------------------------------------------------------------|
| Anyone (nublic)                                                                                                    | Visitors (private), All Visitor                                                                                                    |
| Anyore (public)                                                                                                    | (public), Colleagues Only, o                                                                                                    |
| Portfolio title                                                                                                    | Visitors with a Protected                                                                                                    |
| My Portfolio                                                                                                    | Content Access Code Only.                                                                                                    |
|                                                                                                    | In all cases, to prevent                                                                                                    |
| Personal name format                                                                                                    | inappropriate comments,                                                                                                    |
| First name and family name                                                                                                    | you must approve all                                                                                                    |
| AND CONTRACTOR AND CONTRACTOR                                                                                                    | comments that can be                                                                                                    |
| Who can submit a comment?                                                                                                    | viewed by visitors.                                                                                                    |
| Anyone (public)                                                                                                    |                                                                                                    |
| Receive a copy of each comment by email?                                                                                                    |                                                                                                    |
| Vor                                                                                                    |                                                                                                    |
| 103                                                                                                    |                                                                                                    |
| Edit Portfolio Style Retro Blue                                                                                                    |                                                                                                    |
| Edit Portfolio Style<br>Retro Blue<br>Use this image for section titles.                                                                                                    | 7                                                                                                    |
| Edit Portfolio Style<br>Retro Blue<br>Use this image for section titles.<br>Choose File no file selected                                                                                                    | <b>6.</b> You can choose a                                                                                                    |
| Edit Portfolio Style Retro Blue Use this image for section titles. Choose File no file selected                                                                                                    | <ul> <li>6. You can choose a</li> <li>Thumbnail to accompany the</li> </ul>                                                                                                    |
| Edit Portfolio Style<br>Retro Blue<br>Use this image for section titles.<br>Choose File no file selected<br>Position Thumbnail                                                                                      | <ul> <li>Fou can choose a</li> <li>Thumbnail to accompany the titles of showcases. Click on</li> </ul>                                                                                                    |
| Edit Portfolio Style Retro Blue Use this image for section titles. Choose File no file selected Position Thumbnail Right                                                                                            | <ul> <li>6. You can choose a</li> <li>Thumbnail to accompany the titles of showcases. Click on the Browse button in the U</li> </ul>                                                                                                    |
| Edit Portfolio Style Retro Blue Use this image for section titles. Choose File no file selected Position Thumbnail Right Thumbnail                                                                                  | <ul> <li>For the section titles of showcases. Click on the Browse button in the Ut this image for section titles</li> </ul>                                                                                                    |
| Edit Portfolio Style Retro Blue Use this image for section titles. Choose File no file selected Position Thumbnail Right Thumbnail's size                                                                           | <ul> <li>6. You can choose a</li> <li>Thumbnail to accompany the titles of showcases. Click on the Browse button in the U this image for section titles textbox. Choose images from the textbox. Choose images from the textbox.</li> </ul>                                                                |
| Edit Portfolio Style Petro Blue Use this image for section titles. Choose File no file selected Position Thumbnail Right Thumbnail's size Large                                                                     | <ul> <li>For the section titles of showcases. Click on the Browse button in the Utilis image for section titles textbox. Choose images from your computer or an online</li> </ul>                                                                                                    |
| Edit Portfolio Style Retro Blue Use this image for section titles. Choose File no file selected Position Thumbnail Right Thumbnail's size Large Cancel Edit                                                         | <ul> <li>6. You can choose a</li> <li>Thumbnail to accompany the titles of showcases. Click on the Browse button in the U this image for section titles textbox. Choose images from your computer or an online source. You can also change</li> </ul>                                                      |
| Edit Portfolio Style Retro Blue Use this image for section titles. Choose File no file selected Position Thumbnail Right Thumbnail's size Large Cancel Edit                                                         | <ul> <li>For the section titles of showcases. Click on the Browse button in the Utilities of showcases. Click on the Browse button in the Utilities image for section titles textbox. Choose images from your computer or an online source. You can also change the position and format of</li> </ul>      |
| Edit Portfolio Style Petro Blue Use this image for section titles. Choose File no file selected Position Thumbnail Right Thumbnail's size Large Cancel Edit                                                         | <ul> <li>You can choose a</li> <li>Thumbnail to accompany the titles of showcases. Click on the Browse button in the U this image for section titles textbox. Choose images from your computer or an online source. You can also change the position and format of the image.</li> </ul>                   |
| Edit Portfolio Style Petro Blue Use this image for section titles. Choose File no file selected Position Thumbnail Right Thumbnail's size Large Cancel Edit /hen you have finished creating                         | <ul> <li>Solution</li> <li>You can choose a</li> <li>Thumbnail to accompany the titles of showcases. Click on the Browse button in the U this image for section titles textbox. Choose images from your computer or an online source. You can also change the position and format of the image.</li> </ul> |
| Edit Portfolio Style Petro Blue Use this image for section titles. Choose File no file selected Position Thumbnail Right Thumbnail's size Large Cancel Edit /hen you have finished creating showcase, click on Add. | <ul> <li>Source a</li> <li>You can choose a</li> <li>Thumbnail to accompany the titles of showcases. Click on the Browse button in the U this image for section titles textbox. Choose images from your computer or an online source. You can also change the position and format of the image.</li> </ul> |
| Edit Portfolio Style Retro Blue Use this image for section titles. Choose File no file selected Position Thumbnail Right Thumbnail's size Large Cancel Edit /hen you have finished creating showcase, click on Add. | <ul> <li>For the section of the section of the section title textbox. Choose images for your computer or an online source. You can also chang the position and format of the image.</li> </ul>                                                                                                    |

# **Edit Showcase Content**

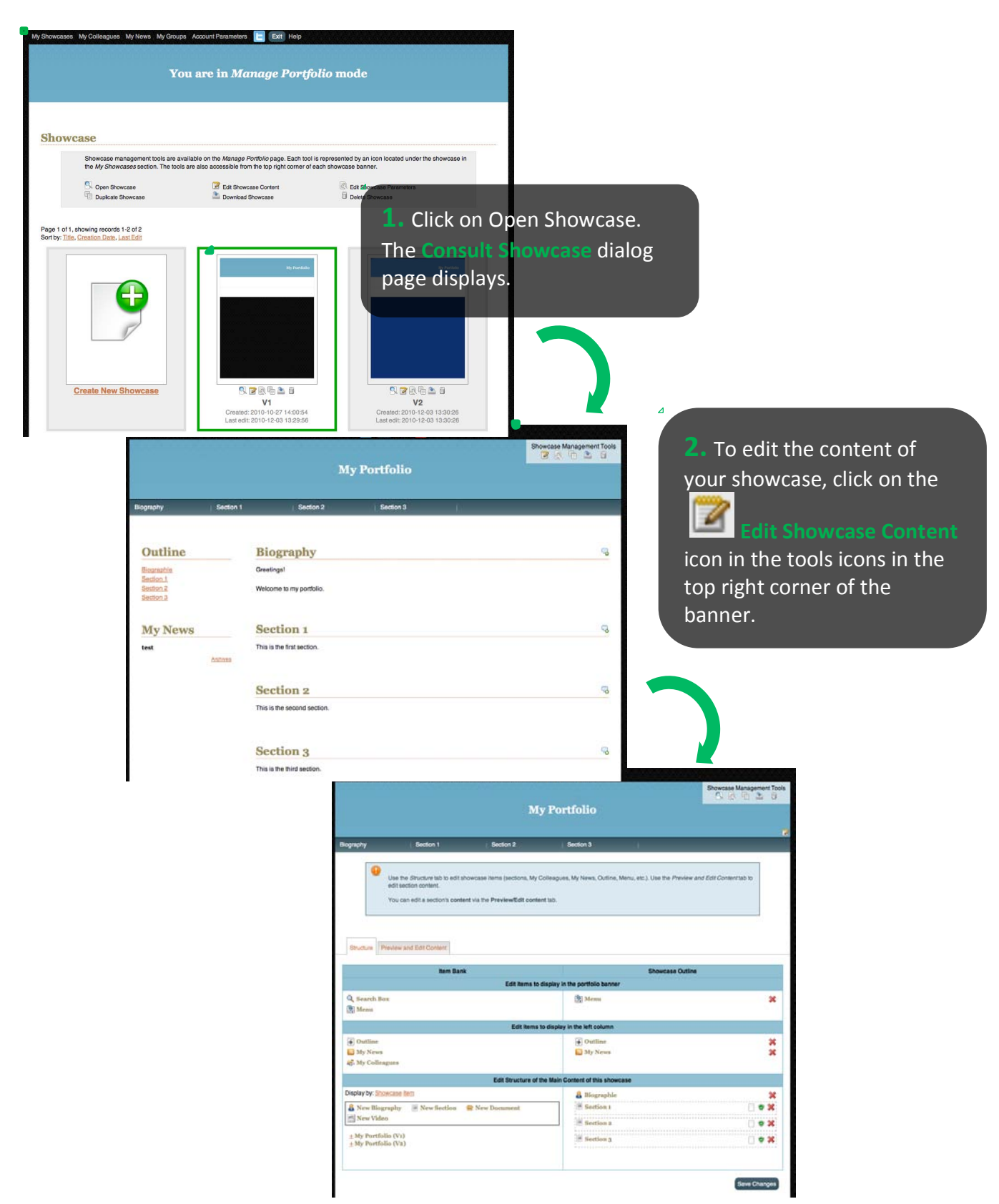

# Edit Showcase Content (continued)

Click on the **Structure Content** or the **Preview and Edit Content** tab, depending on what you want to change.

| My Showcases My Colleagues My News Account Parameters 📃 Exit Help                                    |                                                                                              |                                                   |
|----------------------------------------------------------------------------------------------------|----------------------------------------------------------------------------------------------|---------------------------------------------------|
|                                                                                                    |                                                                                              | Showcase Management Tools                         |
| <b>1.</b> Use the Structure Content                                                                  | st<br>tab to edit (add,                                                                      |                                                   |
| Biography delete, rearrange, etc.) show<br>You can edit My Colleagues<br>Showcases, Menu, and so on. | vcase the items.<br>5, My News, My<br>ues. My News, Outline, Menu, etc.), Use the Preview    | w and Edit Content                                |
| Structure Preview and Edit Content                                                                   | he <b>Preview and Edit Cont</b><br>and edit the content of this<br>k on the content you want | ent tab to<br>s showcase<br>to edit. Save Changes |
| Item Bank                                                                                            | Showcase Outline                                                                             |                                                   |
| Edit items to display i                                                                              | n the portfolio banner                                                                       |                                                   |
| 🔍 Search Box                                                                                         | 🔍 Search Box                                                                                 | ×                                                 |
| 활 Menu                                                                                               | 🖹 Menu                                                                                       | ×                                                 |
| Edit items to displa                                                                                 | y in the left column                                                                         |                                                   |
| Outline                                                                                              | Outline                                                                                      | *                                                 |
| 🔊 My News                                                                                            | 🔂 My News                                                                                    | ×                                                 |
| 🙈 My Colleagues                                                                                      | 🦚 My Colleagues                                                                              | ×                                                 |
| Edit Structure of the Main                                                                           | Content of this showcase                                                                     |                                                   |
| Display by: Showcase Item                                                                            | 🔒 Biography                                                                                  | ×                                                 |
| & New Biography ■ New Section                                                                        | <ul> <li>Section 1</li> <li>Section 2</li> </ul>                                             | • *<br>• *                                        |

#### **Structure Content**

The right column in the Structure Content tab contains the Item Bank. Choose the items to include in your showcase:

- In the top banner: a Search box and/ or the showcase Menu

- In the left column: an Outline of your showcase and/or My News and/or your Colleagues List

- In the Main Content of your showcase: the items that are already in your portfolio (documents,

sections, biography, etc.) and New Items (new documents, sections, biography, etc.)

| Structure Preview and Edit Content                                                                                                    |                                                                                             |
|----------------------------------------------------------------------------------------------------|---------------------------------------------------------------------------------------------|
| L. To add an item<br>from the left colu<br>into the right colu                                                                                                    | mn (Item Bank) and drop it<br>mn, (Showcase Outline)                                        |
| <ul> <li>Q Search Box</li> <li></li></ul>                                                                                                    | Q Search Box X<br>Menu X                                                                    |
| Edit items to displa                                                                                                    | ay in the left column                                                                       |
| <ul> <li>✓ Outline</li> <li>☑ My News</li> <li>ℯஃ My Colleagues</li> </ul>                                                                                                    |                                                                                             |
| Display by: Showcase Item       2. To delete            ▲ New Biography         ▲ New Section         ▲ New Video           ■ New Video             ■ Section 3         ▲           ▲ Section 2 | Content of this showcase<br>an item from your<br>ck on the<br>section 2<br>em.<br>Section 3 |

**3.** Before closing the **Structure Content** tab, always **save your changes** so they will apply to this showcase.

#### • Add an Item to the **Top Banner**

**1.** To add an item to the **top banner** of your showcase, drag the item from the left column (Item Bank) and drop it into the right column (Showcase Outline).

|                                 | Item Bank |                                                                                     |          | Showcase               | Dutline                   |
|---------------------------------|-----------|-------------------------------------------------------------------------------------|----------|------------------------|---------------------------|
| Edit items to display i         |           | n the portfolio banner                                                              |          |                        |                           |
| 🔍 Search Box<br>🖹 Menu 🛛 📴 Menu | 🗖 📑 Menu  | . Menu                                                                              | • 💽 Menu | 🔍 Search Box<br>🖹 Menu | ××                        |
| L                               |           | 2. To delete an item from your showcase, click on the 🗱 icon the right of the item. |          |                        | e, click on the 迷 icon to |

3. Before exiting, remember to save your changes. Save Changes

# **Overview of the Search Box**

Use the Search Box to search the content of one or more showcases.

| My showcases My o | olleagues My news Account           | parameters 📄 📴 Het                 | p 🔁                       | n this showe 🖵 Find              |
|-------------------|-------------------------------------|------------------------------------|---------------------------|----------------------------------|
|                   |                                     |                                    | Test                      | i toois to manage your shoucases |
| Biography         | Section 1                           | Section 2                          | Section 3                 |                                  |
| Ove               | rview of th                         | e Menu                             |                           |                                  |
| Use th<br>subse   | ne Menu to navi<br>ctions displayed | gate between th<br>in the upper ba | ne sections and<br>Inner. |                                  |

#### • Add an Item to the Left Banner

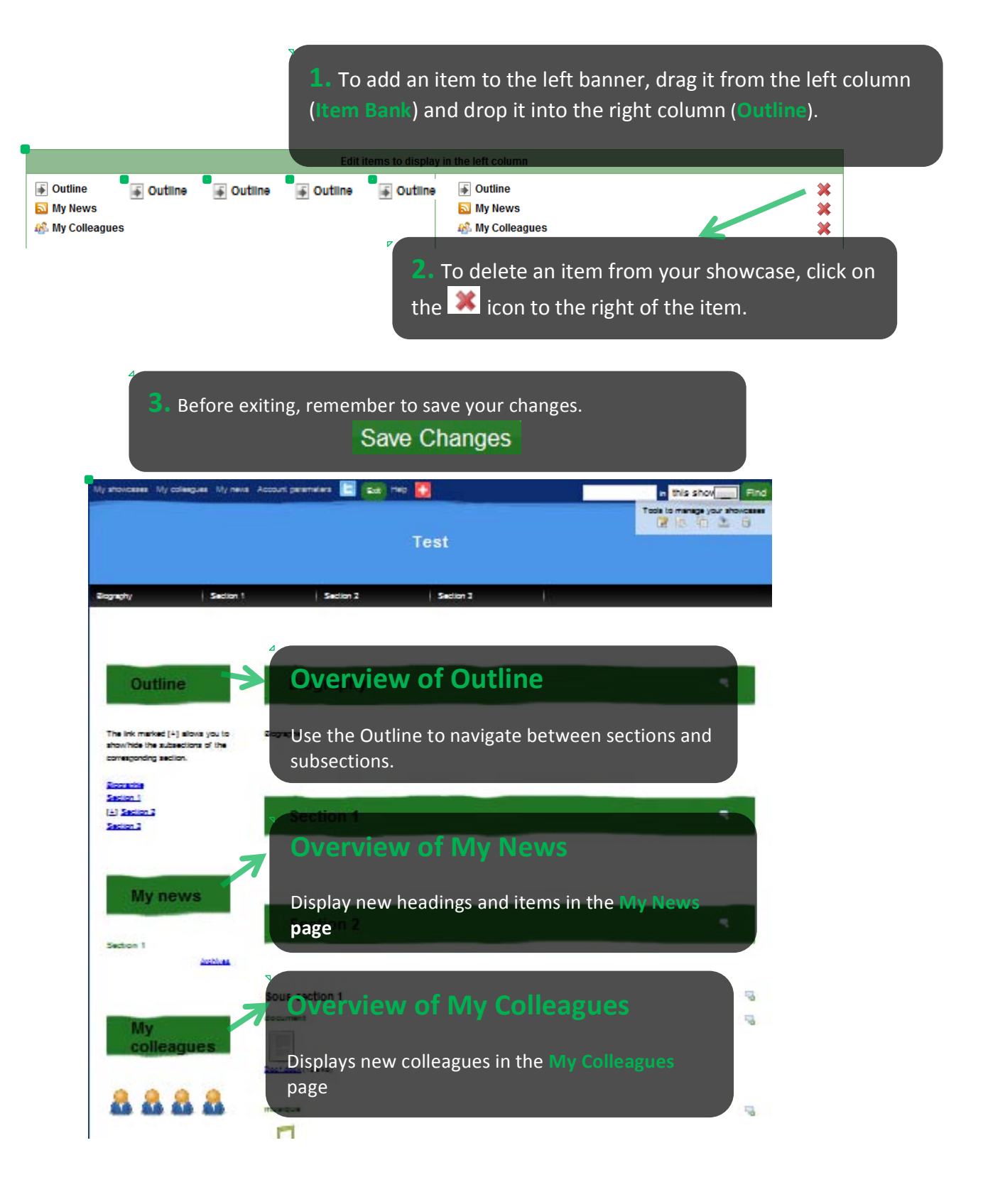

• Add a Biography, Document, Video, or Section to the Main Content

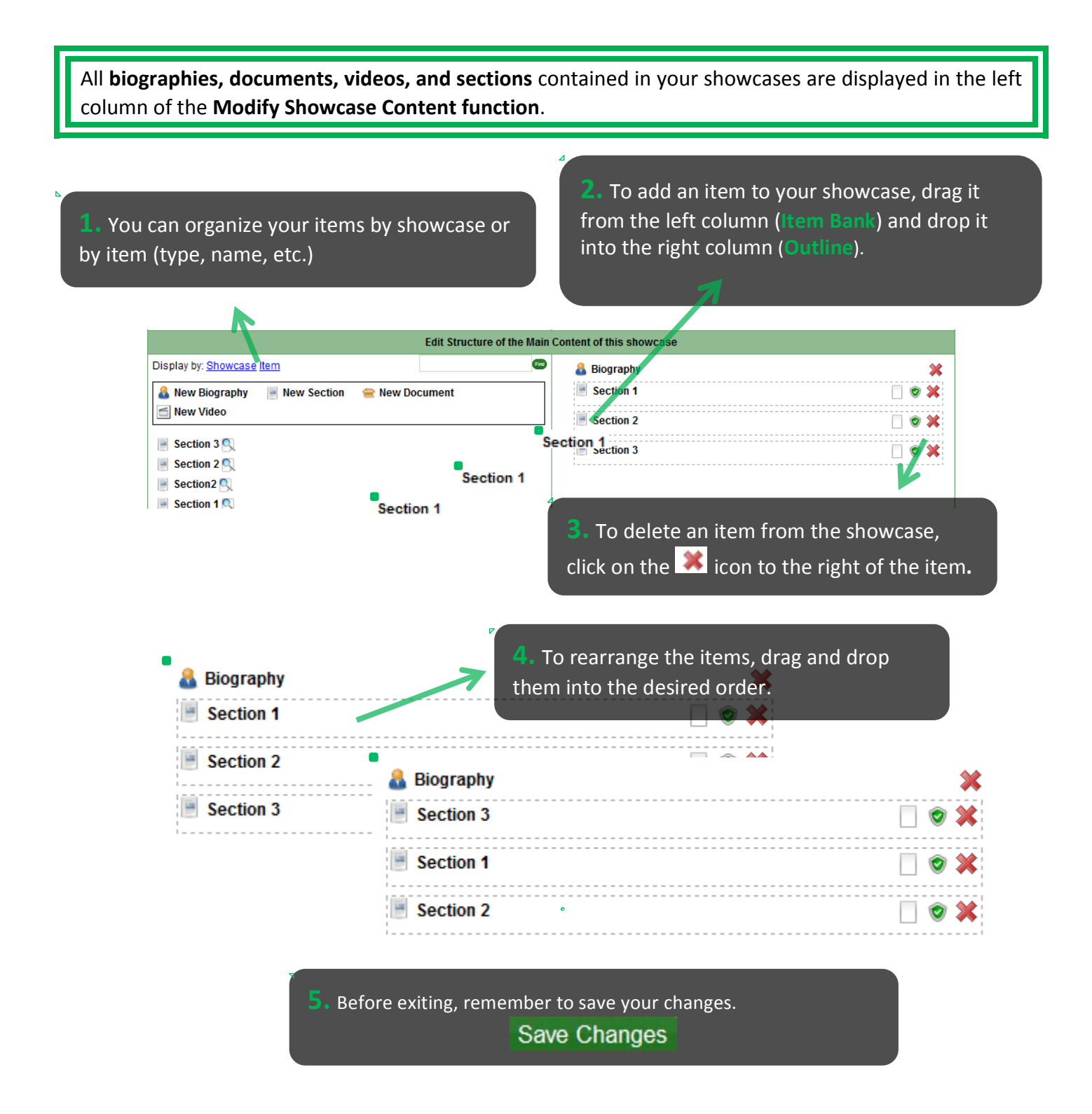

• Add a Biography, Document, Video, or Section to the Main Content (continued)

**1.** To add an item to your showcase, drag it from the left column (item Bank) and drop it into the right column (Outline)

| *     |
|-------|
| . 🖉 🗶 |
|       |
| 🗌 🗢 🗙 |
| X 🦻 🗌 |
|       |
|       |
|       |

2. To delete an item from your showcase, click on the *item*.

3. Before exiting, remember to save your changes. Save Changes

# • Add a Biography, Document, Video, or Section to the Main Content (continued)

| you select <b>New Biography</b> , a dialog box opens.                                            |                                                                                                    |
|--------------------------------------------------------------------------------------------------|----------------------------------------------------------------------------------------------------|
|                                                                                                  | <b>1.</b> You can include your email address.                                                                                                    |
| Add a biography<br>Email address (optional)                                                      | Please note The portrait must be less than 30 MB in size.                                                                                                    |
| * Biography content                                                                              | 2. You can enter your biography directly.                                                                                                    |
| B Z U AS A · I " × × I II II I · · · · III II · · · · ·                                          | 3. You can include your portrait. Click on the Browse button and select an image from your computer or an external source.                                                    |
| Use this portrait Choisissez un fichier Aucun fichier choisi Record a video                      | 4. You can include an instant video. To record the video, click on the link <i>Record a</i>                                                                                   |
| OR Upload a video file<br>Choisissez un fichier Aucun fichier choisi<br>Cancel Add the biography | video clip. A connection will set up to your<br>webcam and microphone (required<br>equipment). To begin recording, click on the<br>left icon. Once the recording is complete, |
|                                                                                                  | save it by clicking on the right icon (disk).<br>You can als]o upload a previously recorded<br>video. Click on the Browse button and select                                   |
| 5. Click on Add the biography.                                                                   | a video from your computer or an external source.                                                                                                    |

• Add a **Biography, Document, Video, or Section** to the **Main Content** (continued)

If you choose to Add a New Section or Subsection, a dialog box opens.

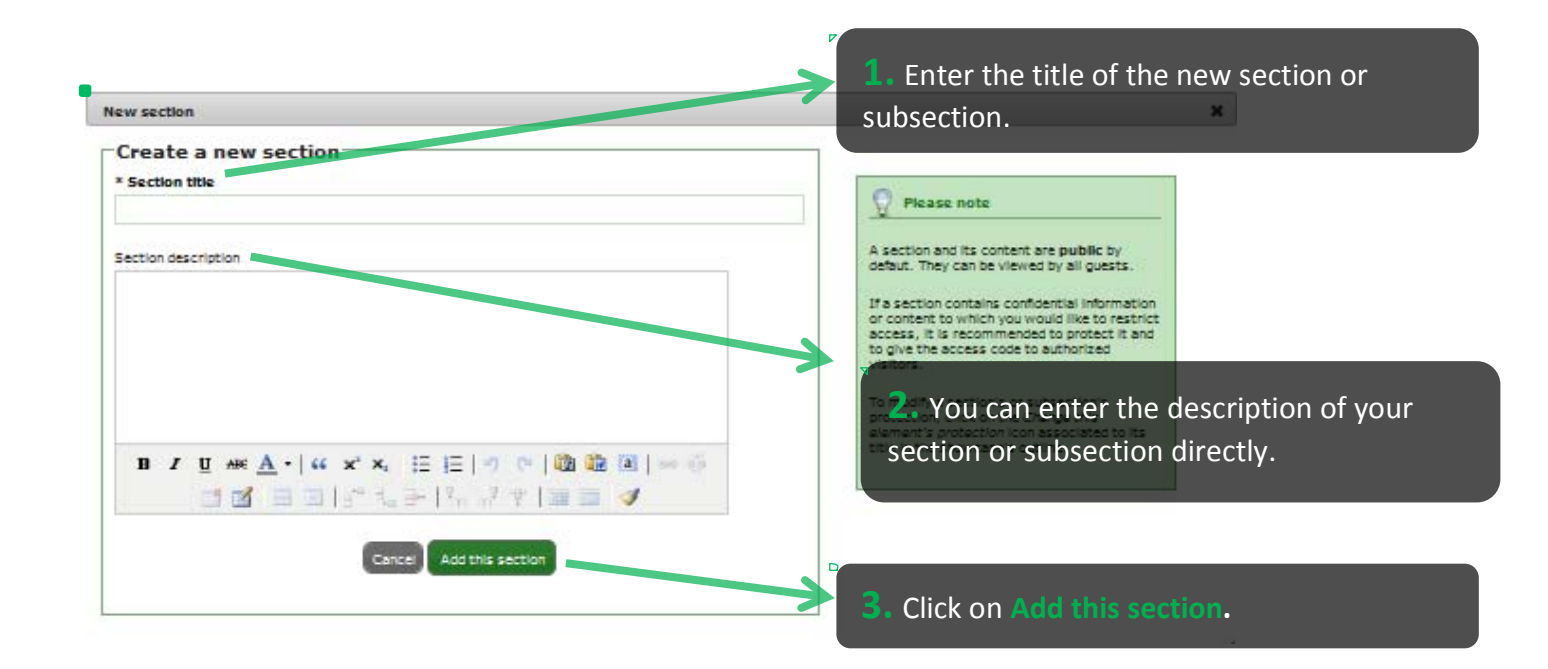

Sections are **public** by default. All visitors may consult its content. If the section contains confidential information or restricted-access content, we recommend that you protect it by providing a **Protected Content Access Code** to authorized visitors.

Add a Biography, Document, Video, or Section to the Main Content (continued)

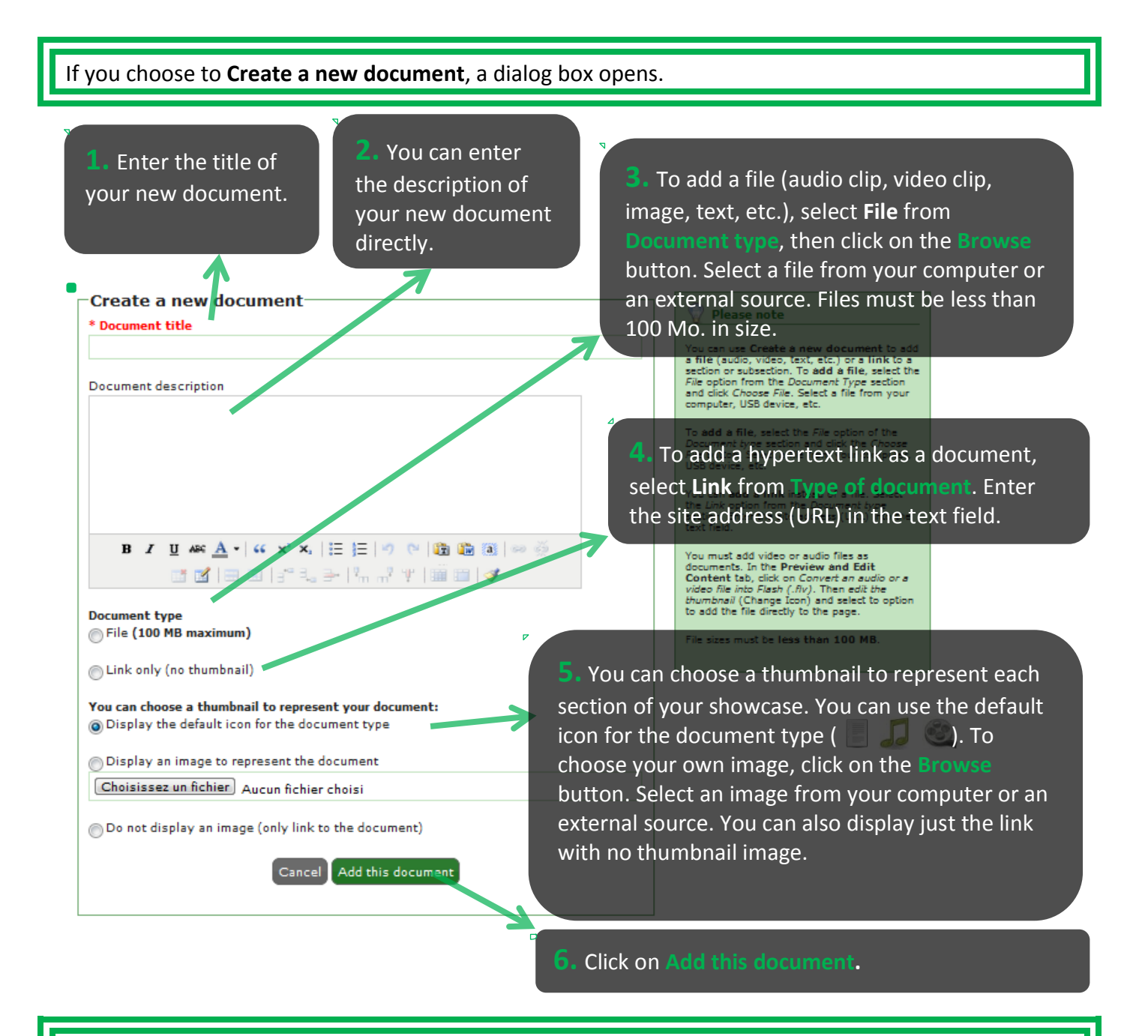

If you want to add **an audio clip or a video clip** to your portfolio, you must add it as a document. In the **Preview and Edit Content** tab, click on **Convert an audio or a video document into Flash** (.FLV), then **Change Icon** and choose the option to display the clip directly on the page.

• Add a biography, document, video, or section to the Main Content (continued)

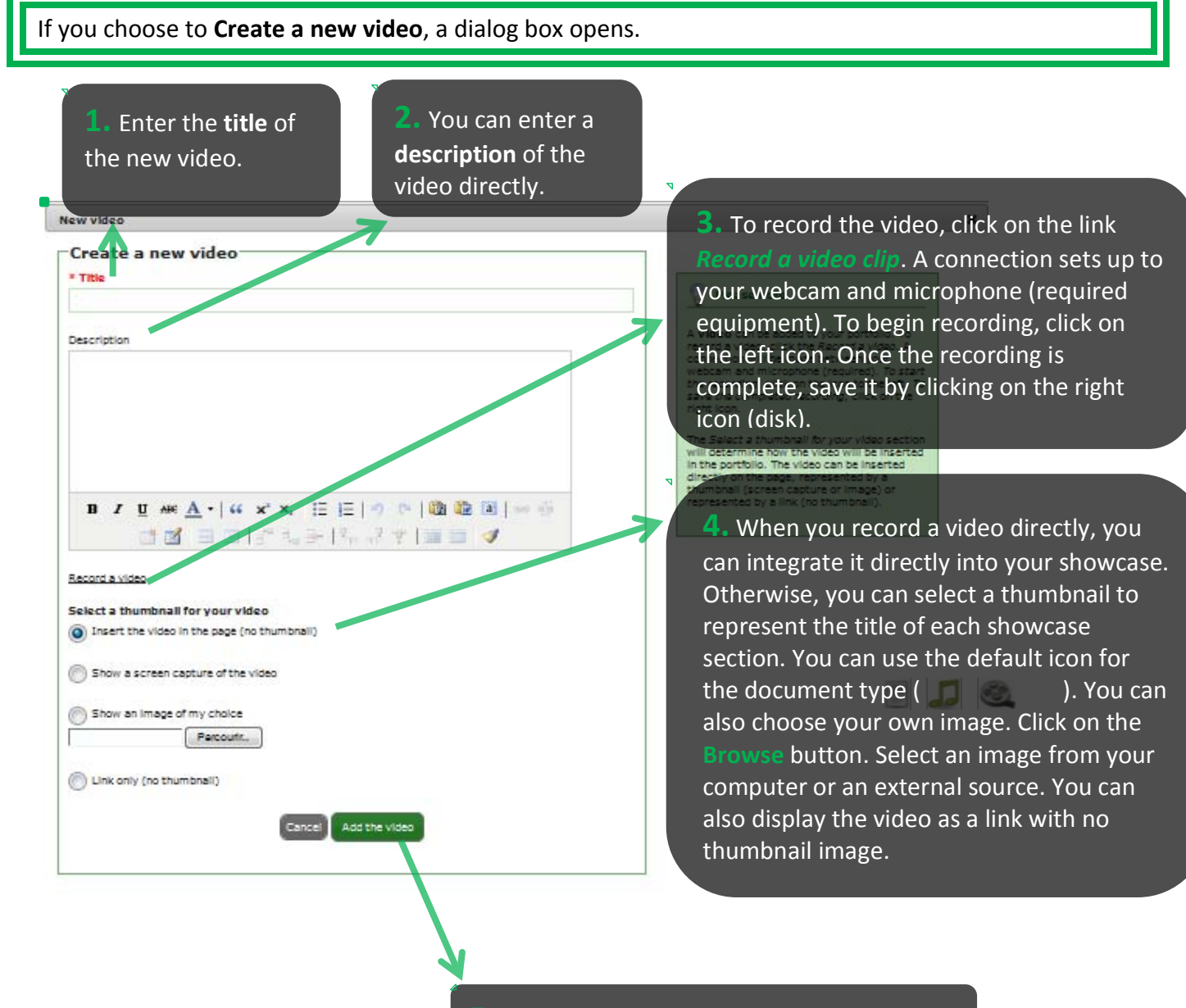

Click on Add the video.

#### • Change the **Protection Status** of a Section or Subsection

| 1. To change the protection statu<br>the protection status of this item i                 | <b>s</b> of a section or subsection<br>con (to the left of X) in the                                                                                                    | n, click on the Change<br>Outline.                                                                                                    |  |  |
|-------------------------------------------------------------------------------------------|----------------------------------------------------------------------------------------------------|----------------------------------------------------------------------------------------------------|--|--|
|                                                                                           | (,                                                                                                    |                                                                                                    |  |  |
| Edit Structure of                                                                         | the Main Content of this showcase                                                                                                    |                                                                                                    |  |  |
| play by: <u>Showcase Item</u>                                                             | 📾 🔒 Biography                                                                                                    | *                                                                                                    |  |  |
| New Biography 🛛 🗏 New Section 🛛 😑 New Document<br>New Video                               | Section 1                                                                                                    | × © []                                                                                                    |  |  |
| Section 3 🔍                                                                               | Section 2                                                                                                    |                                                                                                    |  |  |
| Section 2 🔍                                                                               | Section 3                                                                                                    |                                                                                                    |  |  |
| Section 2                                                                                 | · · · · · · · · · · · · · · · · · · ·                                                                                                    |                                                                                                    |  |  |
| Diagraphic This section's protection                                                      |                                                                                                    |                                                                                                    |  |  |
| This section's protection                                                                 |                                                                                                    | _                                                                                                    |  |  |
| O Make this section public.                                                               |                                                                                                    |                                                                                                    |  |  |
| Make this section available to my colleagues                                              |                                                                                                    | By defaut, all the elements added to your portfolio are displayed publicly and can be                                                                                                   |  |  |
| Make this section available to users of a group                                           | of which I am a member. Select                                                                                                    | view by all guests.                                                                                                    |  |  |
| All Make this section available to one or more Edup                                       | Make this section available to one or more Eduportfolio users. <u>Select</u> You can limit access to     subsection's content to     members of your grou     Eduportfolio user. You     Select     Modifier les paramètres de la vitrine') |                                                                                                    |  |  |
| Protéger cette section avec le code d'accès au<br>Modifier les paramètres de la vitrine") |                                                                                                    |                                                                                                    |  |  |
| Protect this section with its own access code.                                            |                                                                                                    | An archived section's content is invisible to<br>all guests (even those with the protected                                                                                              |  |  |
| This section must be archived (invisible to all                                           | users except the owner of the portfolio)                                                                                                    | content password or the specific password<br>to the section). You can use an archived<br>section to write a draft before you publish it<br>or to archive content that is no longer used |  |  |
| Cancel Apply                                                                              | the changes                                                                                                    | but that you'd like to keep.                                                                                                    |  |  |
|                                                                                           |                                                                                                    |                                                                                                    |  |  |

Newly added elements to your portfolio are **public** by default (all visitors may consult them). You can restrict access to a section or subsection to **Colleagues Only**, members of a **Group**, or other **Eduportfolio Members**. You can also protect a section or subsection by assigning a **Protected Content Access Code** to this section or subsection. The contents of an **Archived** section are hidden from all visitors (including those with a **Protected Content Access Code** or an access code for a section of subsection). This allows you to rework a draft document before publishing it, or to archive a section that you are not using but still want to keep, for example.

#### **Preview and Edit Content**

#### • Edit Content

**1.** Use Preview and Edit Content to edit the content of your showcase. Click on the items that you want to change, or click on the real icon.

| Biography                                                                               |                                                                          |                                                                                                    |   |
|-----------------------------------------------------------------------------------------|--------------------------------------------------------------------------|----------------------------------------------------------------------------------------------------|---|
|                                                                                         | Biography<br>To contact me: Click to add your email address<br>Biography | 22                                                                                                    | • |
| 2. When you have completed your editing, click on Modify to apply your changes.         | Ed Carce<br>To contact me: Click to add your en                          | Biography<br>B I U ARC A - G X <sup>1</sup> X, E E P O C<br>C I = C I = C X - C X - C |   |
| <ul> <li>Accept or Refusion</li> <li>1. Click on the Previndicating an event</li> </ul> | se a Comment<br>riew and Edit Content tal<br>in the Comments section     | b. You will see an icon to<br>. Click on the icon.                                                                                                    | • |

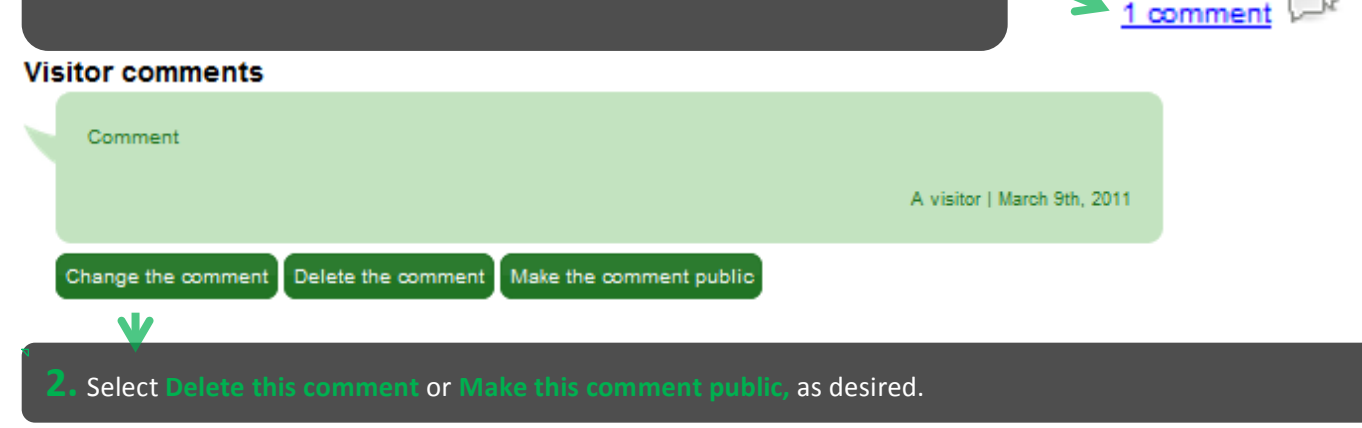

# **Post or Receive Comments**

Depending on your showcase parameters, visitors can **post comments** on your showcase. Use the appropriate icons to post comments on your colleagues' showcases.

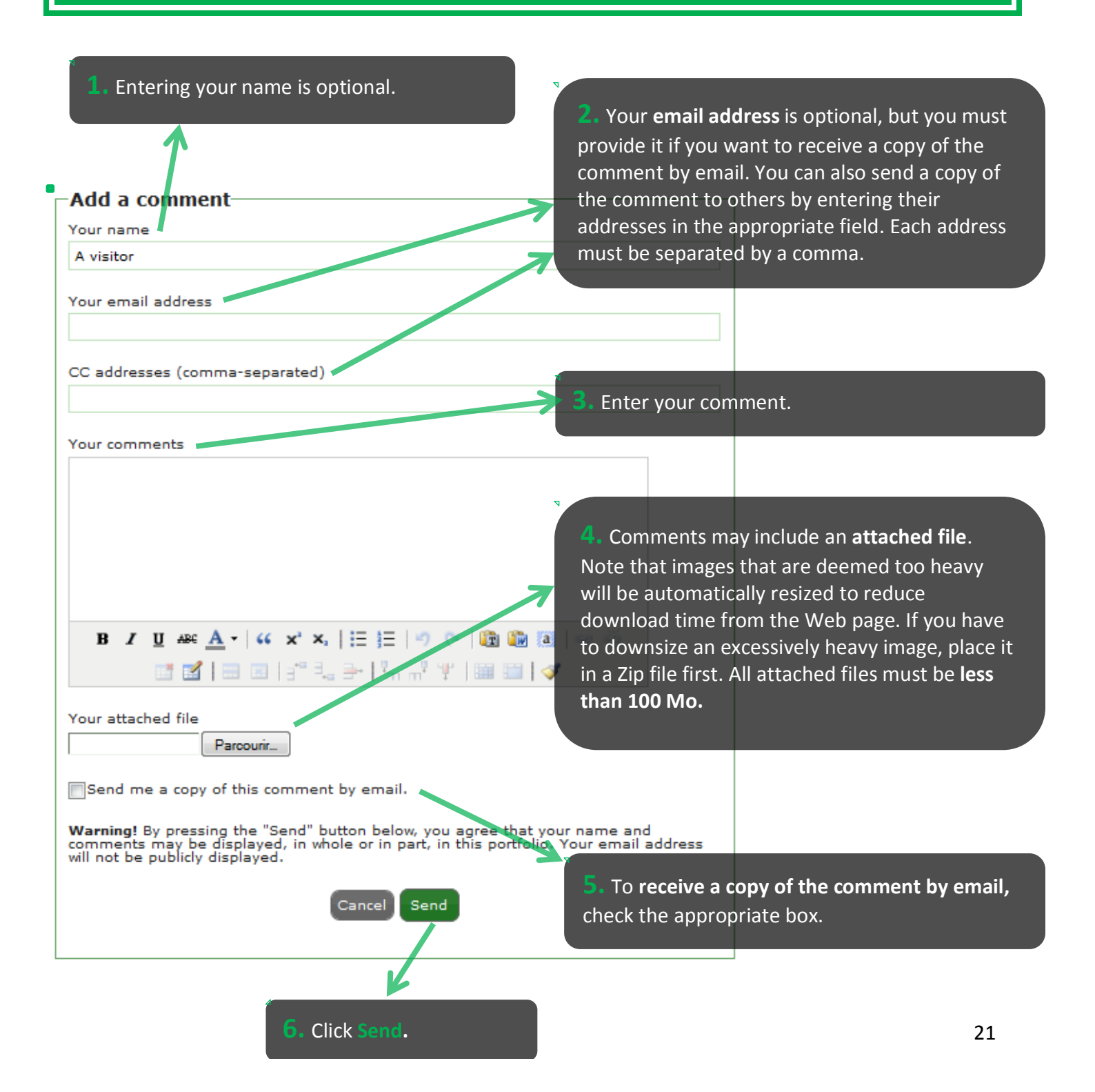

# **My Colleagues**

A **Colleague** is a fellow portfolio owner. You can **Chat** with your **Colleagues** online.

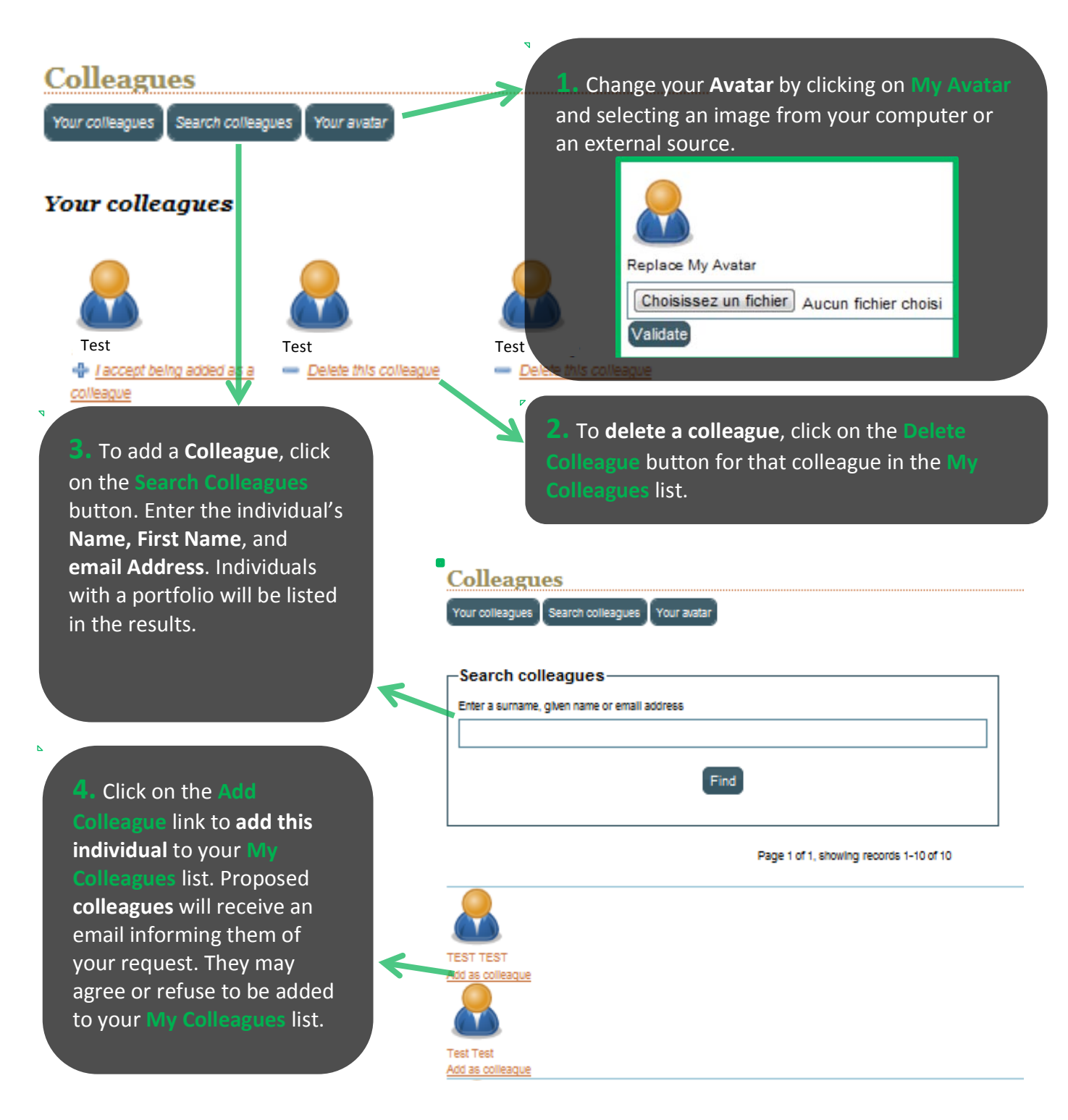

# My Colleagues (continued)

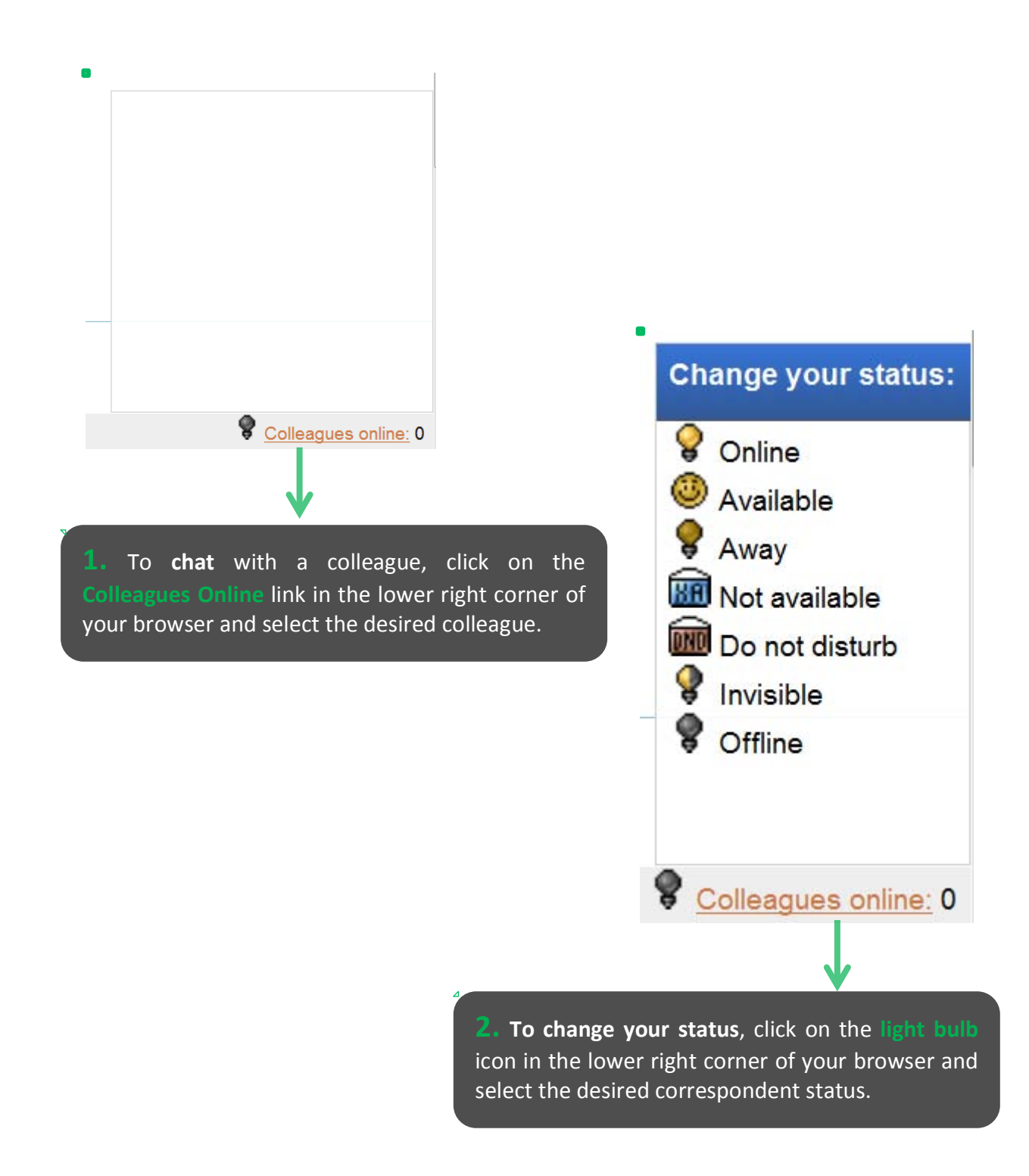

### **My News**

You can **post** your **news** in your showcase. To add or remove news from your showcase, go to **Edit Showcase Content**. In the **Content Structure** tab, go to **Edit items in the left column.** 

#### Add an item

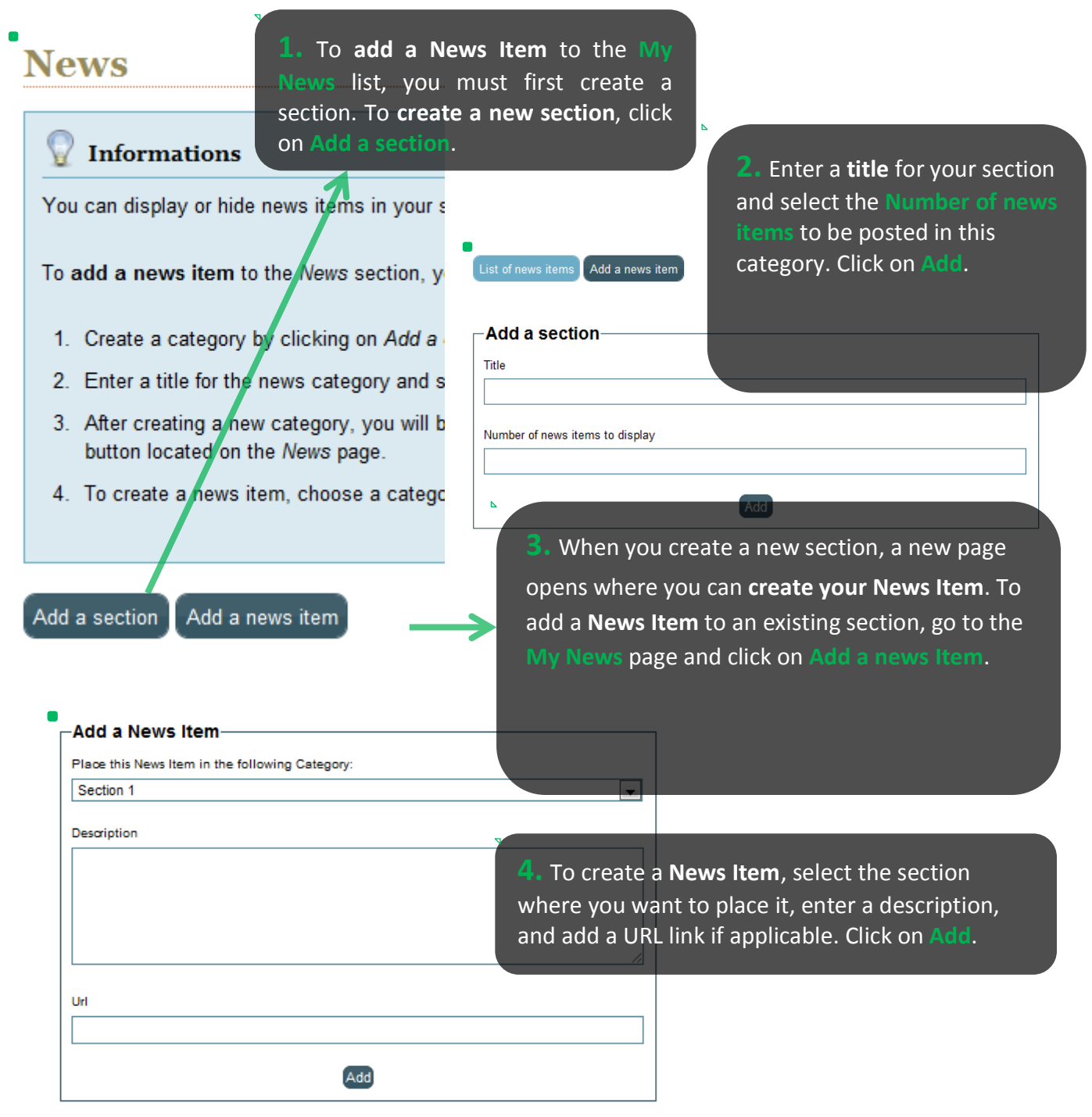

# **Account Parameters**

general, the password that was

initially provided to you is sufficiently secure, but you are strongly advised to change it.

Use your Account Parameters to make overall changes to your portfolio.

| 1. Use your Account Parameters to change<br>the language of your portfolio, your email<br>address, and your specific URLs. You can also<br>view the groups of which you are a member.<br>Language English | <ul> <li>2. The URL must contain at least 6 characters, unaccented small (uncapitalized) letters or numbers, with no spaces or punctuation symbols.</li> </ul> |
|----------------------------------------------------------------------------------------------------|----------------------------------------------------------------------------------------------------|
| Change the email address asso<br>Your personalized URL<br>Groups you are a member of<br>Change your password<br>Delete your portfolio/account                                                             | ciated with your portfolio                                                                                                    |
| 3. This password gives you<br>Administrative Access to your<br>portfolio so you can make changes<br>to the structure and content. Do not<br>reveal this password to apyone in                             | <b>4.</b> If you <b>delete</b> your <b>account</b> , your portfolio will be deleted at the same time. This operation is irreversible.                          |

## Twitter

We decided to be really innovative with Eduportfolio 2.0. With a few clicks, the people who are following you on Twitter can find out about recent changes to your portfolio.

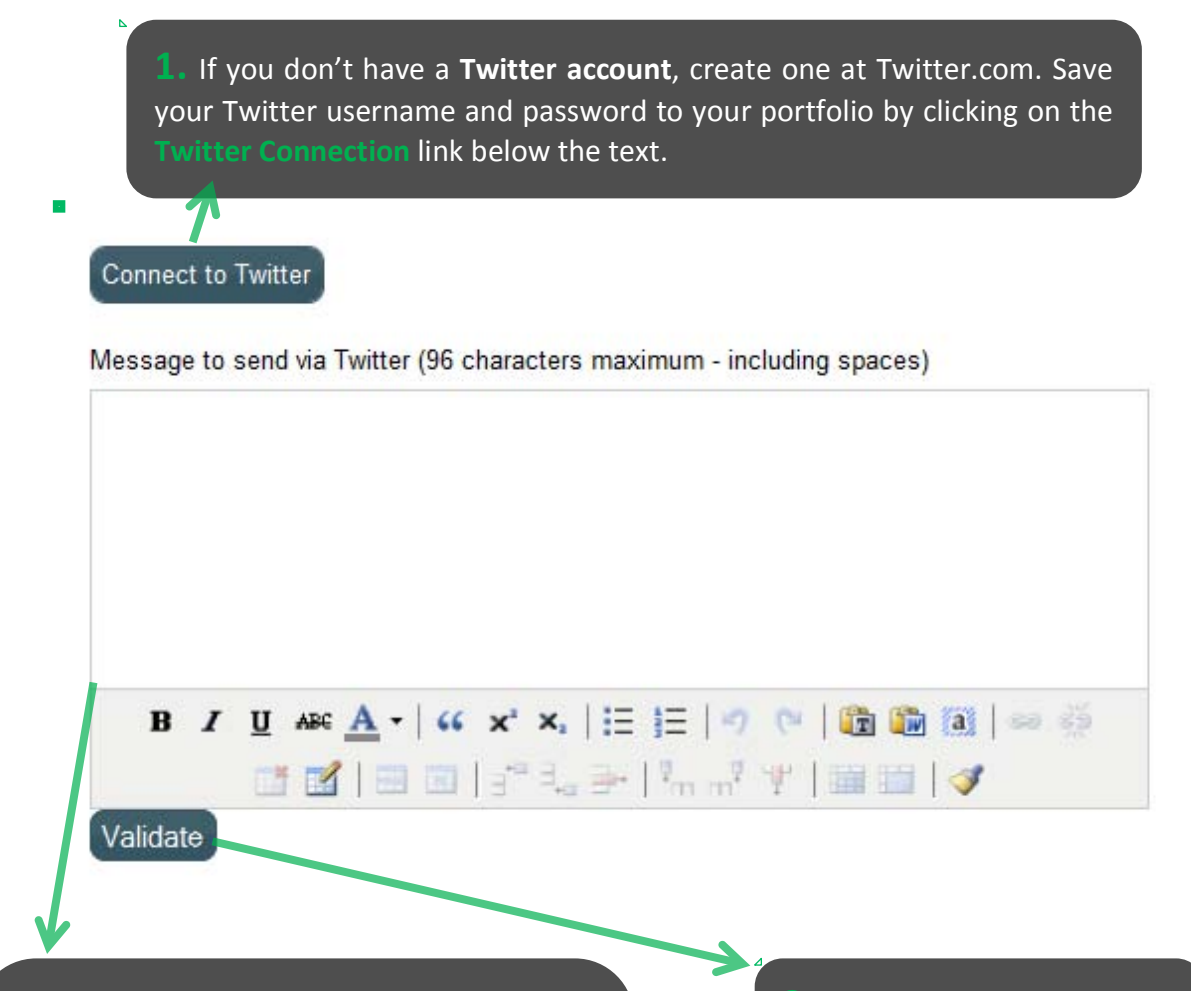

2. Each time you update your portfolio, you can enter the information that you want to share with your followers in your **Twitter Update Box**. Remember that Twitter has a 140-character limit, and we use up 49 of these to insert the link to your portfolio at the end of your message.

**3.** Click on Validate to keep your followers up-to-date on your latest changes.